Caregiver SwyftCG App Set-up & Access

Utilize these instructions to provide access to the SwyftCG App

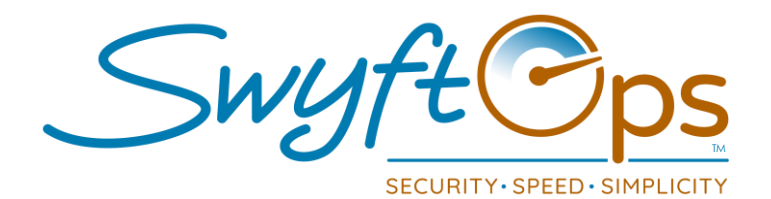

- Admin set-up required prior to caregiver downloading the SwyftCG App.
  - Go to "Caregivers", select the caregiver by clicking "Edit".
  - Caregiver <u>must</u> have a valid email address entered in the profile.
  - > Check the "Uses Mobile App" box, click "Save".
- Direct the caregivers to download and install the SwyftCG App by searching for "SwyftCG" or "Swyft Caregiver".
  - > iOS devices <u>Apple Store SwyftCG App Download Link</u>
  - Android devices Google Play SwyftCG App Download Link
- © Once downloaded, caregiver opens the app and clicks "Don't have an account"
  - > When prompted, caregiver will enter their email address press register.
  - Caregiver will receive an email with a password reset link to complete account creation.
  - Caregiver will open the email, click the password reset link, and set their password.
  - > The caregiver SwyftCG App account will now be created.
- C Logging into the SwyftCG App..
  - Open the SwyftCG App.
  - Caregiver will enter their username, which is the email address used to create the account.
  - > Caregiver will enter the password they created.
  - Biometric logins via face ID or fingerprint are available as well, availability is subject to the device used.
- © Continue through page from the drop-down menu until complete.
- C Please Note: Many options that will be selected while setting up a caregiver will need to be manually added through Settings.
  - Examples: Referred by, Facilities, Licenses, Services, Zones, Availability, Languages.
  - > To do this, simply click Settings from the left-hand menu, and then click the appropriate tile for the category you would like to edit.

855-55-Swyft (855-557-9938) Support@SwyftOps.com © 2019 SwyftOps & Aegle Technologies